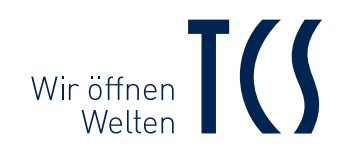

# VIDEO-INNENSTATION

### **BEDIENUNGSANLEITUNG** INSTRUCTION MANUAL

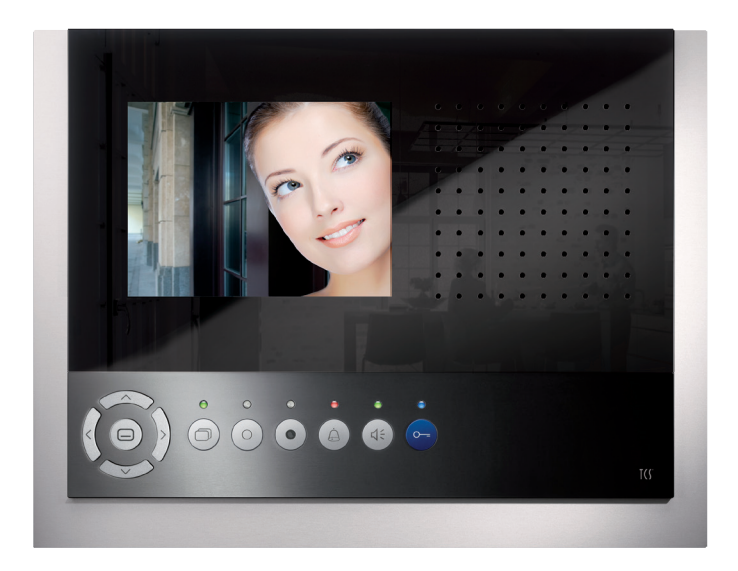

Video-Innenstation mit digitalem 14,5 cm (5,7") TFT-Display in Aluminium eloxiert

Video indoor station with digital 5,7" TFT display in anodised aluminium

# HRE VIDEO-INNENSTATION

### mit optionalem externen Bildspeicher\* und Kamerasteuerung\*\*

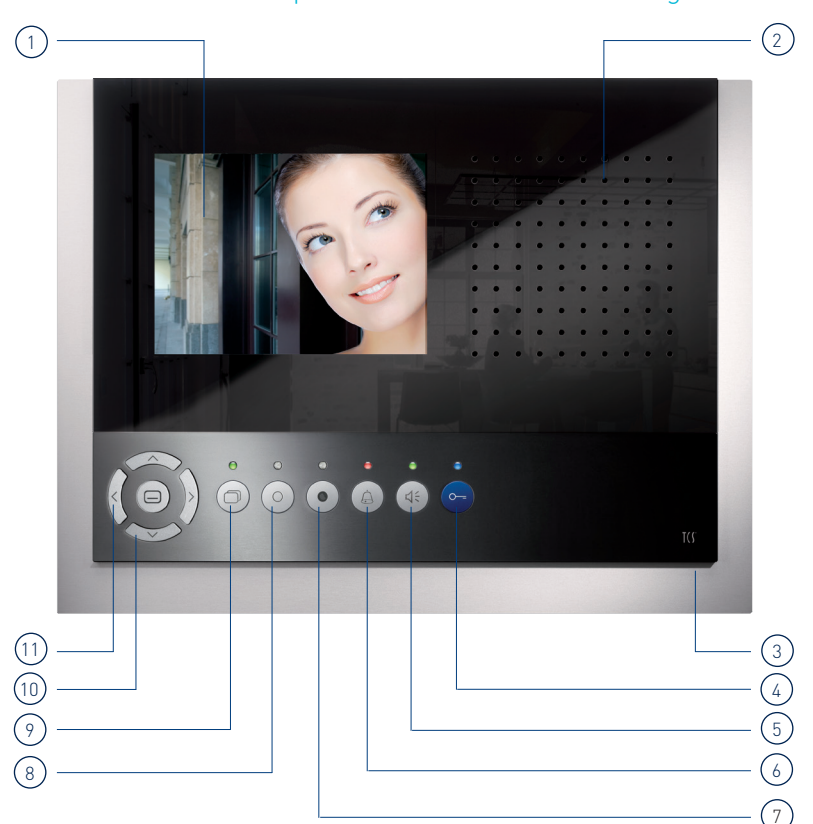

### Geräteübersicht

- 1 digitales 14,5 cm (5,7") TFT-Display
- 2 Lautsprecher
- 3 Mikrofon
- 4 Türöffnertaste
- 5 Sprechentaste
- 6 Ruf AUS-Taste
- 7 Bildspeichertaste
- 8 Funktionstaste
- 9 Bildtaste
- 10 Navigationstaste AB
- 11 Navigationstaste AB

\*FVM1000-0400 (nicht Bestandteil des Lieferumfangs) \*\*erfordert Konfiguration vom Elektrofachmann

### LED-Anzeigen

 LED 1 | grün leuchtet
LED 2 | rot leuchtet
LED 3 | gelb leuchtet blinkt
LED 4 | rot leuchtet
LED 5 | grün leuchtet
blinkt
LED 6 | blau leuchtet blinkt

angeschlossener Sensor aktiv (falls Anlage so konfiguriert, sonst ohne Funktion) Türöffnerautomatik oder Rufumleitung aktiviert externer Bildspeicher aktiviert neu aufgezeichnetes Bild Ruftonabschaltung aktiviert eingehender Tür-/Internruf aktive Sprechverbindung Sprach- / Videokanal belegt betriebsbereit Fehlermeldung

# BEDIENUNG

Ein Rufton signalisiert einen eingehenden Ruf. Die grüne LED 5 leuchtet.

### **↓** Sprechen

Drücken Sie kurz die Sprechentaste, um das Gespräch anzunehmen\*.

Drücken Sie die Sprechentaste länger als 1 Sekunde, um während der Sprechverbindung auf Wechselsprechen umzuschalten.

💭 Die grüne LED 5 leuchtet.

\* Dritte können das Gespräch nicht mithören und nicht mitsehen.

Drücken Sie Sie erneut kurz die Sprechentaste, um das Gespräch sofort zu beenden.

Drücken Sie die blaue Türöffnertaste, wird das Gespräch nach 4 Sekunden beendet.

Automatische Gesprächsabschaltung erfolgt nach 2 Minuten.

#### O--= Tür öffnen

Drücken Sie kurz die blaue Türöffnertaste, um die Tür zu öffnen.

### Rufton abschalten

Drücken Sie die Ruf AUS-Taste. Bei einem eingehenden Ruf ertönt kein akustisches Signal. Die rote LED 4 leuchtet.

### O Licht schalten

Drücken Sie kurz die Funktionstaste, um das Licht zu schalten.

Mit der Funktionstaste können Sie optional intern Rufen, Steuerfunktionen auslösen sowie die Rufumleitung oder Türöffnerautomatik (de-) aktivieren.Erfordert Konfiguration vom Elektrofachmann — siehe konfigurierbare Funktionen.

### Bild schalten

Drücken Sie kurz die Bildtaste, um das Bild der Außenstation auf dem Display anzuzeigen. Siehe auch zusätzliche Funktionen.

#### Bild speichern\*

Drücken Sie die Bildspeichertaste bei eingeschaltetem Bild, um ein Bild manuell zu speichern. Drücken Sie die Bildspeichertaste bei ausgeschaltetem Bild und blinkender 💮 gelber LED 3 zum Abrufen gespeicherter Bilder.

Mit einem langen Tastendruck (de-)aktivieren Sie die automatische Bildaufzeichnung bei Türruf. O Die gelbe LED 3 leuchtet. Siehe Seite 7

OSD-Menü aufrufen

Drücken Sie die Menütaste, um das Hauptmenü aufzurufen bzw. Menüpunkte auszuwählen und diese zu bestätigen. Siehe Seite 5 und 6.

#### Navigation OSD-Menü

Diese Tasten benötigen Sie für die Einstellung von Bild- und Ruftonparametern.

- Navigationstaste AUF
- Navigationstaste AB Navigationstaste RECHTS Navigationstaste LINKS

Siehe Seite 5 und 6.

# EINSTELLUNGEN IM OSD-MENÜ

### Einstellung Ruftonlautstärke / Ruftöne

Das Einstellen der Ruftonlautstärke und die Auswahl des gewünschten Ruftons erfolgt im OSD-Menü des Displays im Ruhemodus (Sprechen und Video aus).

1. Drücken Sie die Menütaste. Das Hauptmenü wird aufgerufen.

2. Wählen Sie das Menü Ruftonparameter mit den Navigationstasten LINKS oder RECHTS aus. Bestätigen Sie die Auswahl durch erneutes Drücken der Menütaste.

**3.** Sie befinden sich im Menü Ruftonparameter. Wählen Sie den gewünschten Ruftonparameter mit den Navigationstasten LINKS oder RECHTS aus. Drücken Sie die Navigationstaste AUF oder AB, um den gewünschten Rufton auszuwählen.

Der ausgewählte Rufton wird sofort wiedergegeben.

Beim Einstellen der Ruftonlautstärke wird der ausgewählte Rufton in der gewünschten Lautstärke wiedergegeben.

Das Menü wird nach 10 Sekunden automatisch abgeschaltet, wenn keine Taste mehr betätigt wird. Drücken Sie kurz die Funktionstaste, um das Menü sofort abzuschalten.

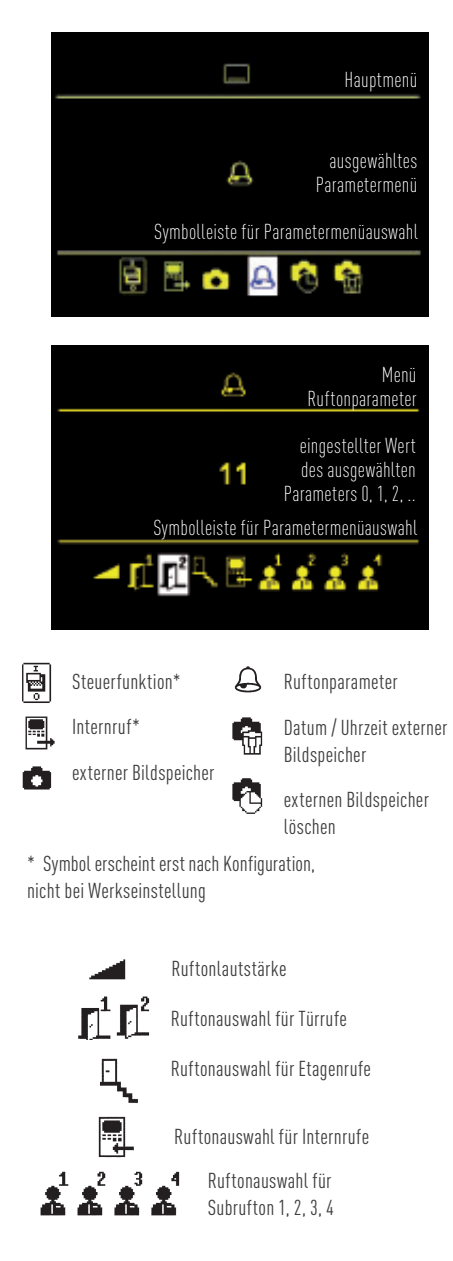

# EINSTELLUNGEN IM OSD-MENÜ

### Datum/Uhrzeit für Bildspeicher\* einstellen

Das Einstellen von Datum und Uhrzeit für abgespeicherte Bilder erfolgt im OSD-Menü des Displays im Ruhemodus (Sprechen und Video aus).

**1.** Drücken Sie die Menütaste. Das Hauptmenü wird aufgerufen.

2. Wählen Sie das Symbol für Bildspeicher Einstellmenü mit der Navigationstaste RECHTS. Bestätigen Sie die Auswahl durch erneutes Drücken der Menütaste.

**3.** Das Bildspeicher Einstellmenü wird aufgerufen. Ändern Sie die weiß hinterlegte Ziffer mit den Navigationstasten AUF und AB. Wechseln Sie mit der Navigationstaste RECHTS zur nächsten Stelle.

**4.** Wechseln Sie durch erneutes Drücker der Menütaste zur Einstellung der Uhrzeit. Verfahren Sie hier wie bei der Einstellung des Datums.

**5.** Drücken Sie die Menütaste erneut. Das Menü wird beendet und die Einstellungen werden in den externen Bildspeicher übernommen.

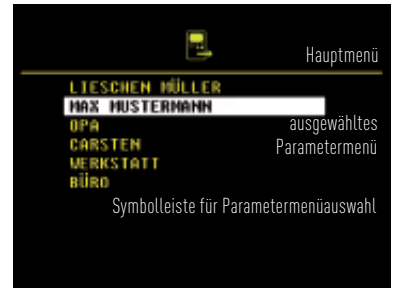

ausgewähltes Parametermenü

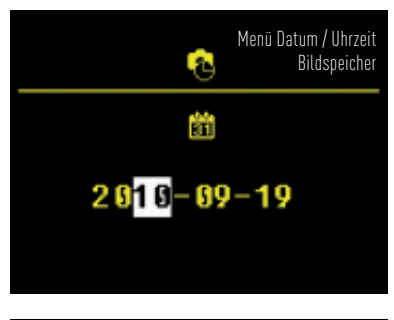

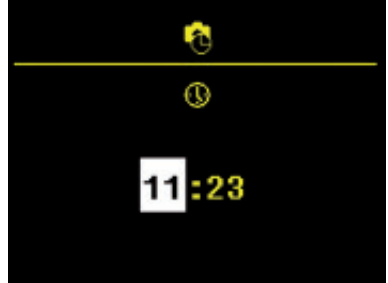

# DAS VIDEOBILD EINSTELLEN

### Helligkeit, Kontrast und Farbe

Das Videobild wird sofort nach Drücken der Bildtaste oder nach Empfang eines Türrufes angezeigt. Die Symbole im Videobild werden automatisch einblendet.

Sie können Bildkontrast, Bildhelligkeit und Farbintensität des Displays am angezeigten Videobild einstellen.

1. Drücken Sie kurz die Bildtaste. Das Bild der Video-Außenstation wird auf dem Display angezeigt.

**2.** Drücken Sie kurz die Menütaste. Das Menü Einstellungen wird aufgerufen.

**3.** Drücken Sie die Navigationstasten RECHTS oder LINKS, um zum nächsten Parameter zu wechseln.

**4.** Die Änderung wird sofort im Balkendiagramm angezeigt und im Videobild sichtbar.

Das Menü wird nach 10 Sekunden automatisch beendet, wenn keine Taste mehr betätigt wird. Drücken Sie kurz die Funktionstaste, um das Menü sofort zu beenden.

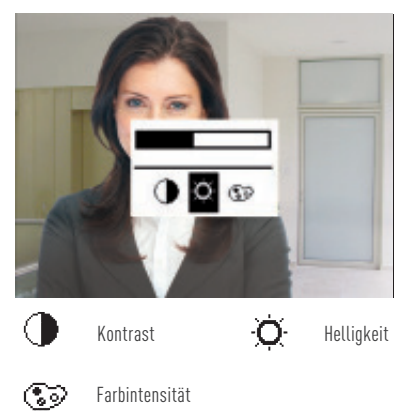

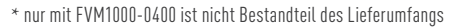

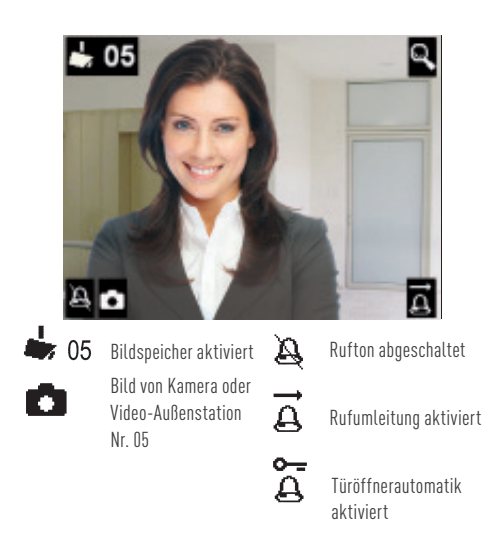

### Bildausschnitt vergrößern/verkleinern

Sie können den Zoommodus nur aktivieren, wenn eine zoomfähige Kamera angeschlossen ist. Sie können einen Bildausschnitt nur bei eingeblendetem Videobild vergrößern bzw. verkleinern.

**1.** Drücken Sie die Bildtaste länger als 4 Sekunden. Das Symbol Lupe wird im Videobild eingeblendet. Der Zoommodus ist aktiviert.

 Mit den Navigationstasten AUF und AB können Sie das Bild vergrößern bzw. verkleinern.

**3.** Deaktivieren Sie den Zoommodus mit den Navigationstasten RECHTS oder LINKS. Der Zoommodus wird automatisch nach 4 Sekunden deaktiviert.

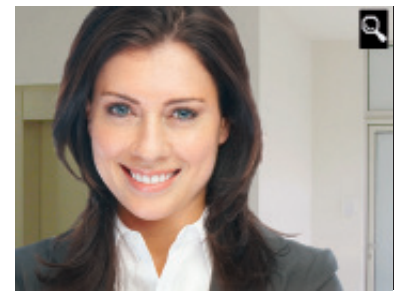

# **BILDER SPEICHERN\***

### Bild automatisch/manuell speichern

Mit einem zentralen Bildspeicher FVM1000-0400 können bis zu 64 Bilder gespeichert werden. Bei einem eingehenden Türruf kann ein Bild automatisch gespeichert werden.

Die automatische Bildaufzeichnung kann nur aktiviert werden, wenn die Video-Innenstation im Ruhemodus ist (Spechen und Video aus) oder ein Bild angezeigt wird.

1. Drücken Sie Bildspeichertaste so lange, bis ein Quittungston ertönt und die gelbe LED 3 dauerhaft blinkt. Die automatische Bildaufzeichnung ist aktiviert.

Das Symbol Kamera wird im Videobild eingeblendet. Der Bildspeicher ist aktiviert.

Wurden Bilder bei einem Türruf aufgezeichnet und noch nicht angesehen, blinkt die gelbe LED 3 🔶.

**2.** Drücken Sie die Bildspeichertaste so lange, bis ein Quittungston ertönt und das Symbol Kamera erlischt. Die automatische Bildaufzeichnung ist deaktiviert.

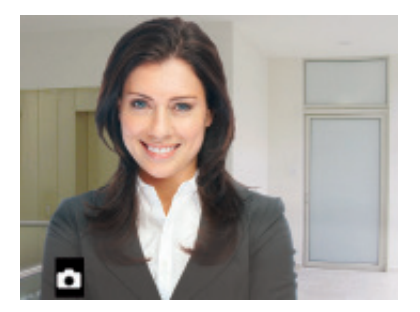

Drücken Sie bei aufgeschaltetem Videobild kurz die Bildspeichertaste, um ein Bild zu speichern. Ein Quittungston ertönt.

Wurden Bilder bei einem Türruf aufgezeichnet und noch nicht angesehen, blinkt die gelbe LED 3 🔶.

### Gespeicherte Bilder ansehen / Alle Bilder löschen

Wurden neue Bilder bei einem Türruf aufgezeichnet, blinkt die Bildspeicheranzeige.

**1.** Drücken Sie die Bildspeichertaste, um das Bild anzuzeigen.

Alternativ können Sie den Bildspeicher über das Menü auswählen (siehe S. 4).

2. Blättern Sie mit den Navigationstasten RECHTS und LINKS durch alle neu aufgezeichneten Bilder.

**3.** Drücken Sie die Navigationstaste AB, um das angezeigte Bild zu löschen. Ein Quittungston ertönt. Das Bild wird gelöscht. Es wird das davor gespeicherte Bild angezeigt.

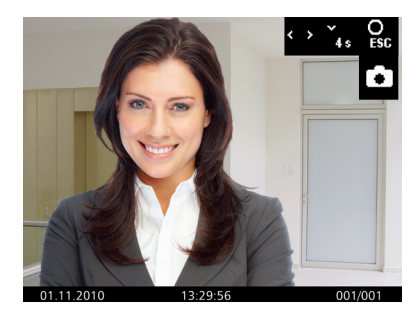

Sie können alle Bilder im OSD-Menü im Ruhemodus (Sprechen und Video aus) löschen.

1. Drücken Sie die Menütaste. Das Hauptmenü wird aufgerufen.

2. Wählen Sie das Symbol Bildspeicher löschen mit den Navigationstasten RECHTS oder LINKS aus. Bestätigen Sie die Auswahl durch Drücken der Menütaste.

**3.** Das Menü Bildspeicher löschen wird angezeigt. Wählen Sie mit den Navigationstasten RECHTS oder LINKS das Häkchen aus.

**4.** Bestätigen Sie die Auswahl durch Drücken der Menütaste. Alle Bilder im Bildspeicher werden gelöscht.

# KONFIGURIERBARE FUNKTIONEN

### Innenstation(en) rufen und interne Rufe empfangen

Folgende Funktionen können an Ihrer Video-Innenstation konfiguriert werden. Wenden Sie sich dazu bitte an Ihren Elektrofachmann.

Licht schalten, Internrufe, Rufumleitung und Türöffnerautomatik können nur alternativ verwendet werden. Die Innenstation kann so konfiguriert werden, dass beim Drücken der Funktionstaste das Internrufmenü oder Steuerfunktionsmenü direkt aufgerufen wird.

#### **Eine weitere Innenstation**

Um eine weitere Innenstation zu rufen, drücken Sie kurz die Funktionstaste. Ein Quittungston ertönt, wenn der Ruf sein Zufziel erreicht hat. Wird das Gespräch am gerufenen Gerät angenommen, wird eine Sprechverbindung aufgebaut.

#### Mehr als eine weitere Innenstation

Bei mehr als einer weiteren Innenstation (max. 10) wählen Sie das Rufziel über das Hauptmenü aus. Rufen Sie das ausgewählte Ziel durch Drücken der Menütaste. Ein Quittungston ertönt.

Wird das Gespräch am gerufenen Gerät angenommen, ertönt ein weiterer Quittungston und die Sprechverbindung wird aufgebaut.

#### Interne Rufe empfangen

Drücken Sie Sprechentastentaste. Eine Sprechverbindung wird aufgebaut. Die 🔵 grüne LED 5 leuchtet.

Empfängt Ihre Video-Innenstation einen internen Ruf von einer ihr bekannten Innenstation, wird deren Name im Display angezeigt.\* \*erfordert Konfiguration vom Elektrofachmann

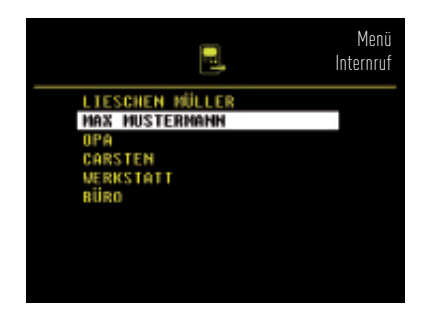

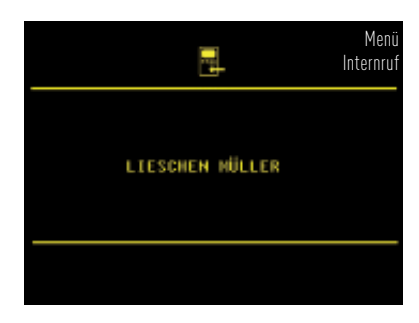

# KONFIGURIERBARE FUNKTIONEN

# Steuerfunktion senden / Weitere konfigurierbare Funktionen

Sie können programmierte Steuerfunktionen (max. 10) im Menü Steuerfunktionen (de-)aktivieren. Die Schaltzustände der Steuerfunktionen (EIN/AUS) werden mit farbigem Punkt (rot/grün) angzeigt.

#### Beachten Sie bei der Konfiguration:

Beim Einrichten interner Rufziele bzw. von Steuerfunktionen wird auch deren Benennung festgelegt. Die Benennung kann nur durch den Elektrofachmann geändert werden.

Die Menüanzeige schaltet automatisch nach 5 Sekunden ab.

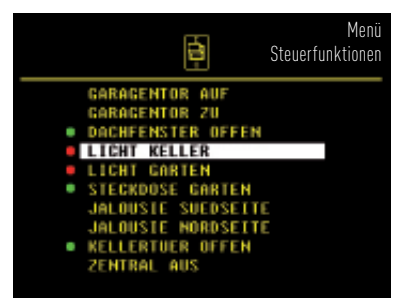

ausgewählte Steuerfunktionen (de-)aktivieren

#### Rufumleitung

Der eingehende Ruf wird an eine zweite Innenstation weitergeleitet. Drücken Sie kurz die Funktionstaste. Die Rufumleitung ist aktiviert. Die rote LED 2 leuchtet.

Drücken Sie die Funktionstaste erneut kurz, um die Rufumleitung zu deaktivieren.

Nicht an alle TCS-Innenstationen kann ein Ruf umgeleitet werden. Die umleitende Innenstation signalisiert den weitergeleiteten Ruf nicht.

### Etagentür öffnen

Wird der Etagentaster an der Etagentür betätigt, können Sie innerhalb von 30 Sekunden mit der Türöffnertaste die Etagentür anstelle der Haustür öffnen.

#### Türöffnerautomatik

Drücken Sie kurz die Funktionstaste. Die Türöffnerautomatik ist aktiviert. Die rote LED 2 leuchtet. Ein eingehender Türruf bewirkt unmittelbar das Öffnen der Tür.

Drücken Sie die Funktionstaste erneut kurz, um die Türöffnerautomatik zu deaktivieren.

### Licht schalten mit der Türöffnertaste

wenn keine Sprechverbindung besteht

#### Parallelruf

Eine zweite Innenstation klingelt bei einem eingehenden Tür-, Etagen- oder Internruf mit. Der Rufton ertönt an beiden Innenstationen.

### ZUSÄTZLICHE FUNKTIONEN

#### Kurzmitteilungen

Ihre Video-Innenstation kann Kurzmittleiungen empfangen und anzeigen. Ist eine neue Kurzmittleiung eingegangen, blinkt die ● grüne LED 1 über der Bildtaste. Drücken Sie die Bildtaste, um in das Menü *Kurzmitteilungen* zu gelangen. Wählen Sie mit den Navigationstasten eine Kurzmitteilung aus. Drücken Sie die Menütaste, um die Kurzmitteilung zu lesen.

Wollen Sie eine Kurzmitteilung löschen, wählen Sie das Symbol Mülltonne mit den Navigationstasten aus. Bestätigen Sie die Auswahl mit der Menütaste. Die Kurzmitteilung wird gelöscht.

#### Videoüberwachung

Drücken Sie kurz die Bildtaste, um das Bild der Außenstation anzuzeigen. Durch erneutes Drücken der Bildtaste können weitere Kameras angewählt werden.

#### Fehleranzeige

Blitzt die **b**laue LED 6 kontinuierlich auf und sind Pieptöne beim Drücken der Tasten zu hören, liegt ein Fehler vor. Informieren Sie Ihren Elektrofachmann.

# GEWÄHRLEISTUNG

Wir bieten eine vereinfachte Abwicklung von Gewährleistungsfällen an. Unsere Verkaufs- und Lieferbedingungen finden Sie unter www.tcsag. de und in unserem aktuellen Katalog. Wenden Sie sich direkt an die TCS HOTLINE.

## REINIGUNG

### ACHTUNG! Geräteschäden durch Kurzschluss und Korrosion

Wasser und Reinigungsmittel können in das Gerät eindringen. Elektronische Bauteile können durch Kurzschluss und Korrosion beschädigt werden.

Vermeiden Sie das Eindringen von Wasser und Reinigungsmitteln. Reinigen Sie das Gerät mit einem trockenen oder angefeuchteten Tuch.

ACHTUNG! Beschädigung der Geräteoberfläche Verwenden Sie keine aggressiven oder kratzenden Mittel für die Reinigung der Geräteoberfläche.

### ENTSORGUNG

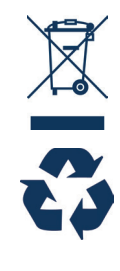

I

Entsorgen Sie das Gerät getrennt vom Hausmüll über eine Sammelstelle für Elektronikschrott. Die zuständige Sammelstelle erfragen Sie bei Ihrer Gemeindeverwaltung. Die Verpackung ist recyclebar. Entsorgen Sie die Verpackungsteile getrennt in Sammelbehälter für Pappe und Papier bzw. Kunststoffe.

### SERVICE

Bei Fragen wenden Sie sich an die TCS HOTLINE. Telefon 04194 9881-188 E-Mail hotline@tcsag.de

## WARRANTY

We offer a simplified processing in case of warranty. Note our conditions of sale and delivery, available under www.tcsag.de and in our current catalogue. Please contact our TCS HOTLINE.

## CLEANING

# ATTENTION! Short-circuit and corrosion can cause damages

Water and cleaing detergents can enter the device. Thus, electronic components can get damaged because of short-circuits and corrosion. Avoid water and cleaning detergents from entering the device. Clean the device with a dry or slightly wet cloth.

### ATTENTION! Surface of the device can be damaged

Do not use any abrasive detergents to clean the surface of the device.

# INFORMATION ON DISPOSAL

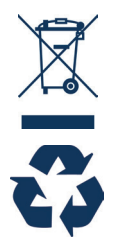

Dispose the device separateley from domestic waste via a collection point for electronic scrap. The packaging is recyclable. Dispose the parts of the packaging in collecting tanks for cardboard and paper.

# SERVICE

If you have any questions, please contact our TCS HOTLINE.

Fon + 49 (0)4194 9881-188 E-Mail hotline@tcsag.de

# YOUR VIDEO INDOOR STATION

with optional external image buffer\* and camera control\*\*

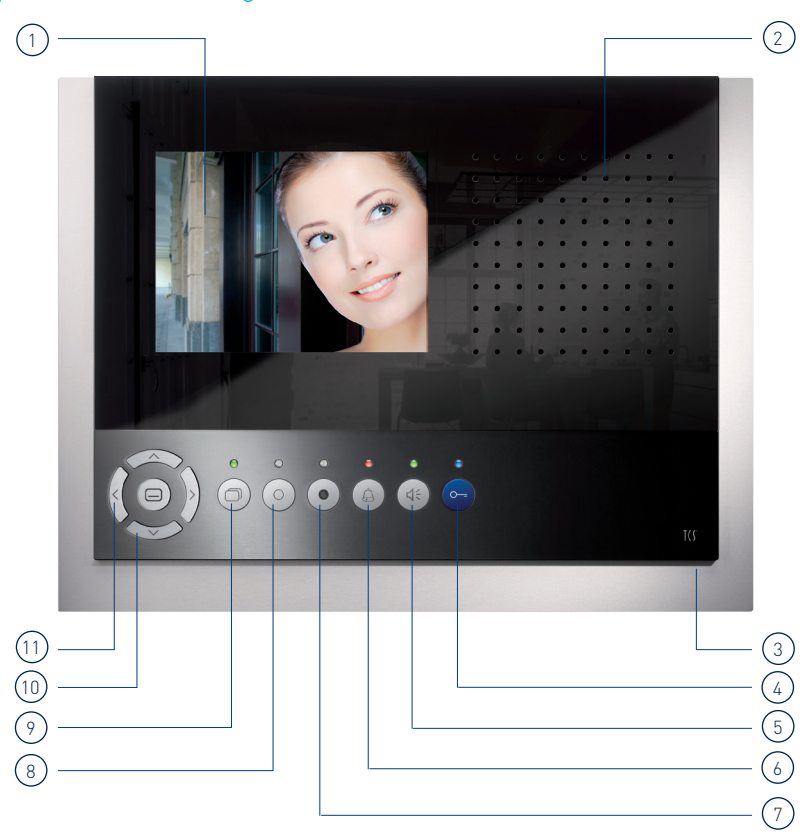

### Device overview

- 1 digital 5.7" TFT display
- 2 loudspeaker
- 3 microphone
- 4 door release button
- 5 speech button
- 6 call OFF button
- 7 button to store images
- 8 function key
- 9 image button
- 10 navigation button DOWN
- 11 navigation button LEFT

\*FVM1000-0400 (not enclosed in the delivery)

\*\*configuration by a qualified electrician necessary

### LED indications

 LED 1 | green is ON
LED 2 | red is ON
LED 3 | yellow is ON blinks
LED 4 | red is ON
LED 5 | green is ON
blinks
LED 6 | blue is ON blinks

connected sensor active (if configured that way, otherwise without function) door release automatic or call diversion activated external image buffer activated new new recorded image ring tone mute activated incoming door/internal call active voice connection speech/video channel busy ready for operation error message

# OPERATION

A ring tone signals an incoming call. The green LED 5 is ON.

### ↓ Speaking

Shortly press the speech button to accept the call\*. Press the speech button longer than 1 second to switch on simplex communication during the voice connection.

The green LED 5 is ON.

\* For third parties it is not possible to listen in to conversations or to see the video image.

Shortly press the speech button again to end the call. By pressing the blue door release button, the conversation ends after 4 seconds. Automatic call cut OFF after 2 minutes.

### O--= Door release

Shortly press the blue door release button to open the door.

### G Ring tone mute

Press the call OFF button. When a call comes in, no acoustic signal sounds. The red LED 4 is ON.

### O Switching lights

Shortly press the function key to switch the lights. With the function key you can make internal calls, trigger control functions, (de-lactivate the call diversion or door release automatic. This requires the configuration by a qualified electrician. See configurable functions.

### Switch the image

Shortly press the image button to display the image of the front-door station. See also additional functions.

### Store an image\*

Press the button to store images when the image is activated in order to store an image. Press the button to store images when the image is switched off and the yellow LED 3 is blinking in order to call up stored images. By keeping the key pressed longer, you (de-)activate the automatic image recording in case of a door call.

The yellow LED 3 is ON. See page 17.

### Call up the OSD menu

Press the menu button to call up the main menu resp. to choose and confirm menu itmes. See page 15 and 16.

#### Navigation in the OSD menu

Buttons navigate the OSD menu and to set image and ring tone parameters.

∧ navigation button UP

 navigation button DOWN navigation button RIGHT navigation button LEFT
See page 15 and 16.

13

# SETTINGS IN THE OSD MENU

### Setting ring tones/ring tone volume

Setting the ring tone volume and selecting the required ring tone can be realised in the OSD menu of the display in standby mode (speaking and video off).

**1.** Press the menu button. The main menu is called up.

**2.** Select the menu ring tone parameter with the navigation buttons LEFT or RIGHT. Confirm the selection by pressing the menu button again.

**3.** You are in the menu ring tone parameter. Select the required ring tone paramter with the navigation buttons LEFT or RIGHT. Press the navigation button UP or DOWN to select the required ring tone.

The selected ring tone sounds immediately.

After setting the ring tone volume, the selected ring tone sounds in the required volume immediately.

The menu is deactivated automatically after 10 seconds if no button is pressed. Shortly press the function key to deactivate the menu immediately.

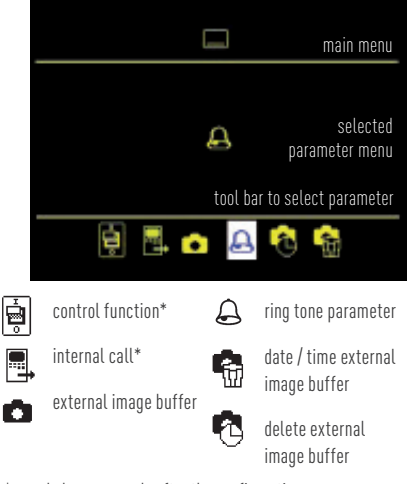

\* symbol appears only after the configuration, not in factory setting

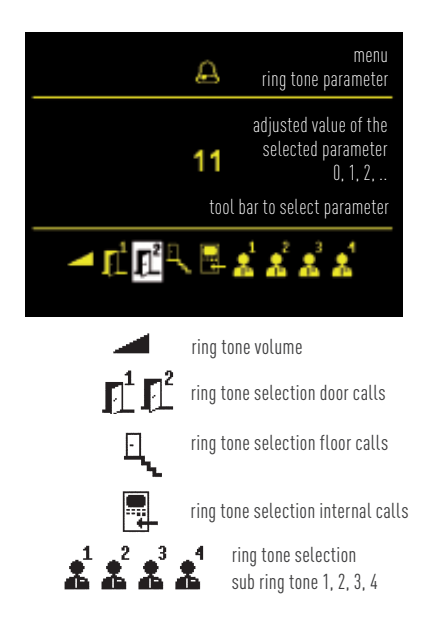

# SETTINGS IN THE OSD MENU

### Setting date/time for image buffer\*

The setting of date and time for stored images is realised in the OSD menu of the display when in standby mode (speaking and video off).

**1.** Press the menu button. The main menu is called up.

**2.** Select the image buffer setting menu with the navigation button RIGHT. Confirm the selection by pressing the menu button again.

**3.** The image buffer setting menu is called up. The number with white background can be adjusted with the navigation buttons UP and DOWN. With the navigation button RIGHT you can navigate to the next digit.

**4.** By pressing the menu button again, you can switch to the time setting. Proceed as described for setting the date.

**5.** By pressing the menu button again, the menu is deactivated. The settings are stored in the external image buffer.

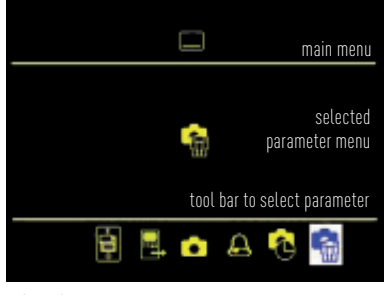

selected parameter menu

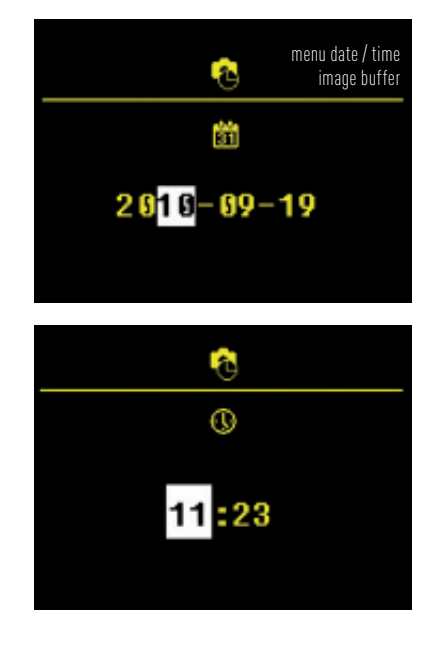

# SETTING THE VIDEO IMAGE

### Brightness, contrast, color saturation

The video image is displayed immediately after pressing the image button or after receiving a door call. The symbols within the video image are displayed automatically.

Setting contrast, brightness and color saturation of the image is realised in the displayed video image.

1. Shortly press the image button. The image of the video front-door station is displayed.

2. Shortly press the menu button. The menu for settings is displayed.

3. Press the navigation button RIGHT or LEFT to switch to the next parameter.

4. The change can be seen immediatly in the bar chart and is displayed in the video image.

The menu is deactivated automatically after 10 seconds if no button is pressed. Shortly press the function key to deactivate the menu immediately.

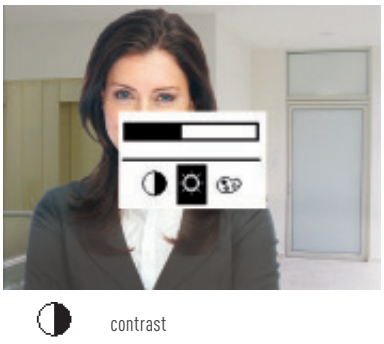

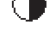

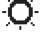

brightness

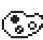

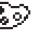

color saturation

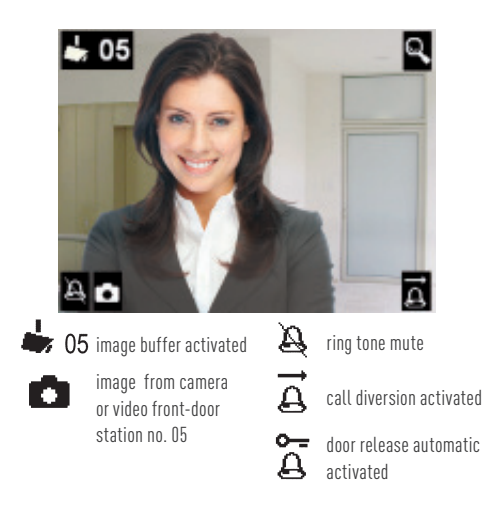

### Zoom or reduce an image section

You can only activate the zoom mode if a camera with zoom feature is connected. Zooming resp. reducing an image section can only be realised in a displayed video image.

1. Press the image button longer than 4 seconds. The symbol magnifying glass is displayed in the video image. The zoom mode is activated.

2. With the navigation buttons UP and DOWN you can zoom or reduce the image.

3. Deactivate the zoom mode with the navigation button RIGHT or LEFT. The zoom mode is deactivated automatically after 4 seconds.

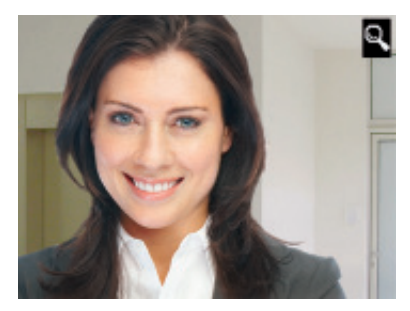

# STORE IMAGES\*

### Store images automatically/manually

In combination with a central image buffer FVM1000-0400 up to 64 images can be stored.

In case of an incoming door call an image can be stored automatically.

To activate the automatic image recording, the video indoor station must be in standby mode (speaking and video off) or an image must be displayed.

Press the button to store images until an acknowledgement tone sounds and the yellow LED 3
blinks permantently. The automatic image recording is activated.

The symbol camera appears in the display. The image buffer is activated.

If images were stored that have not been seen, the yellow LED 3 😑 blinks.

2. Press the button to store images until an acknowlegdement tone sounds and the symbol camera disappears. The automatic image recording is deactivated.

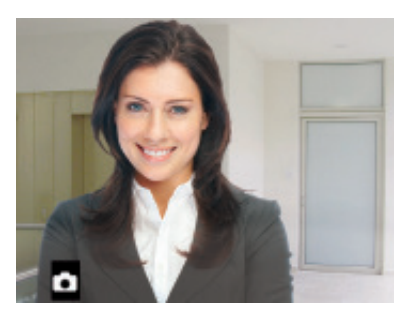

Shortly press the button to store images when a video image is displayed to store an image. An acknowledgement tone sounds.

If images were stored that have not been seen, the yellow LED 3 🔴 blinks.

\*only with FVM1000-0400 (not enclosed in the delivery)

### View stored images/delete all images

If new images were stored, the image buffer indication blinks.

**1.** Press the button to store images to display the image.

Alternatively you can select the image buffer via the menu (see page 14).

**2.** With the navigation buttons RIGHT and LEFT you can browse through all new stored images.

**3.** Press the navigation button DOWN to delete the displayed image. An acknowledgement tone sounds. The image is deleted. The image stored before is displayed.

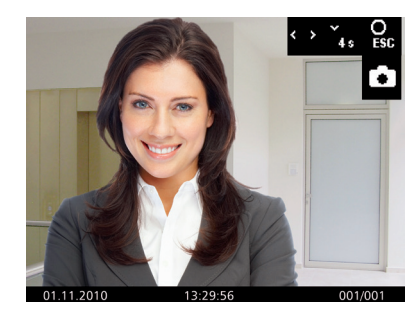

You can delete all images of the image buffer in the OSD menu in standby mode (speaking and video off).

**1.** Press the menu button. The main menu is called up.

**2.** Select the symbol delete image buffer with the navigation buttons RIGHT or LEFT. Confirm the selection by pressing the menu button.

**3.** The menu delete image button is displayed. Select the checkmark with the navigation button RIGHT or LEFT.

**4.** Confirm the selection by pressing the menu button. All images in the images buffer are deleted.

# CONFIGURABLE FUNCTIONS

# Call indoor station(s) and receive internal calls

The following functions can be configured at your video indoor station. Therefore please contact your qualified electrician.

Switching lights, internal calls, call diversion and door release automatic can be used only alternatively. The indoor station can be configured that the menu for internal calls or control functions is called up directly after pressing the function key.

#### Another indoor station

To call another indoor station, press the function key. An acknowledgement tone sounds if the call has reached its call destination. When the call is accepted at the called device, a voice connection is established.

### More than one additional indoor station

In case of more than one additional indoor station\* (max. 10) select the call destination via the main menu. Press the menu button to call the required call destination. An acknowledgement tone sounds.

When the call is accepted at the called device, another acknowledgement tone sounds and the voice connection will be established.

#### **Receive internal calls**

Press the speech button. A voice connection is established. The Ogreen LED 5 is ON.

If your video indoor station receives an internal call from a known indoor station, the name of this indoor station is displayed.\*

\*configuration by a qualified electrician necessary

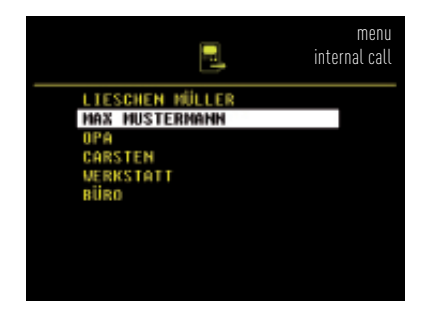

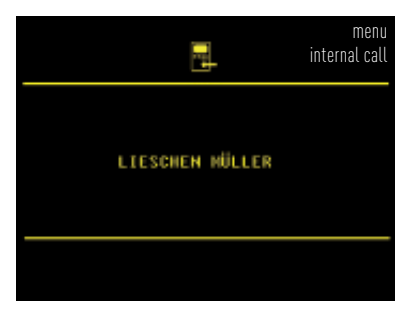

# CONFIGURABLE FUNCTIONS

### Send control functions / further configurable functions

You can (de-)activate programmed control functions (max. 10) in the menu control functions. The switching modes of the control functions (ON/OFF) are indicated with colored points (red/ green).

#### **Observe during the configuration:**

With the technical installation of internal call destinations resp. control functions, their name is set, too. It can be changed only by a qualified electrician.

The menu display is deactivated automatically after 5 seconds.

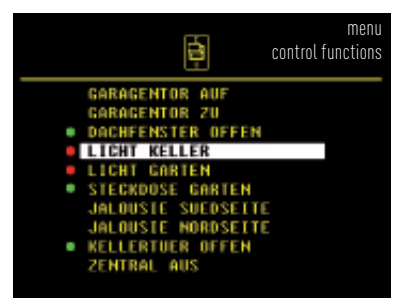

(de-)activate selected control functions

#### **Call diversion**

The incoming call is diverted to a second indoor station. Shortly press the function key to activate the call diversion. The  $\bigcirc$  red LED 2 is ON.

Shortly press the function key again to deactivate the call diversion.

A call cannot be diverted to all TCS indoor stations. The diverting indoor station is not signalling the diverted call.

#### Open the floor door

If the floor push-button at the floor door is pressed, the floor door can be opened with the door release button (instead of the front door) within 30 seconds.

### Door release automatic

Shortly press the function key. The door release automatic is activated. The red LED 2 is ON. An incoming call directly effects the opening of the door.

Shortly press the function key again to deactivate the door release automatic.

### Switching lights with the door release button

when no voice connection is established

#### Parallel call

A second indoor station sounds together with the first one in case of an incoming door, floor or internal call. The ring tone sounds at both indoor stations.

# ADDITIONAL FUNCTIONS

#### Short messages

Your video indoor station is able to receive and display short messages. If there is a new message, the green LED 1 over the image button blinks. Press the image button to get to the short message menu. Select a message by using the navigation buttons. Press the menu button to read the message.

If you want to delete a message, select the symbol dustbin. Therefore use the navigation buttons UP and DOWN. Confirm the selection with the menu button. The message is deleted.

#### Video surveillance

Shortly press the image button to display the image of the front-door station. By pressing the imgae button repeatedly further optional cameras can be selected.

#### **Error indication**

If the blue LED 6 is flashing continuously and if there are beep tones when pressing the buttons, there is an error at the device of within the system. Please contact your qualified electrician.

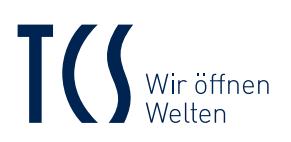

TCS TürControlSysteme AG Geschwister-Scholl-Straße 7 D-39307 Genthin

TCS Österreich GmbH Gewerbepark 21 A-2821 Lanzenkirchen

#### 01-2016 | Technische Änderungen vorbehalten./ Subject to technical changes. BA\_IVW3012-0x10, Version 6 A

#### Hinweis:

Diese Bedienungsanleitung ist Teil Ihres neuen TCS-Gerätes und gibt Ihnen wichtige Hinweise zu Gebrauch und Bedienung. Bitte lesen Sie die Anleitung vor Gebrauch sorgfältig durch und bewahren Sie diese an einem geeigneten Ort auf.

#### Note:

This instruction manual is part of your new TCS device and includes important information on usage and operation of the device. Please read this instruction carefully and store it in a safe place.